### **NORITZ** ノーリツ製品をご購入いただきありがとうございます。

08403172

LUXS 3-588

家事の効率が

あがって 非常に満足

しています!

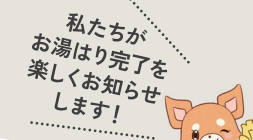

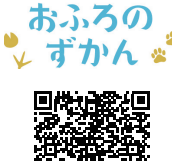

詳しくはこちら

ランダムな音声で お風呂が沸いた事を お知らせしてくれるので

家族でほっこり 楽しんでいます

わかすアブリ 音声着せ替えサービス

外から帰った時に お風呂が 沸いているのが 一番嬉しいです

### スマートフォンで 遠隔操作!

家に帰ってすぐにお風呂に入りたい時、 外出先やご自宅のどこからでも、 お風呂のお湯はりや 追いだきの操作が できます。

## 使用状況の確認が できる!

1か月のお湯の使用量、浴室の温度、 おふろ機能を使用した時間帯を見る ことができます。平均値とご自宅の 利用状況の比較もできるので、 省エネを意識したい方にも おすすめです。

> アプリユーザー 1000人のうち

> > と回答!

※ノーリツ調べ

96%が満

# 「わかすアプリ」 を使うと さらに便利に

光熱費節約に

役立っています

アプリをダウンロードすると、お手持ちのスマートフォンで いつでもどこでも給湯器の遠隔操作が可能に。 外出先はもちろん、家の中でも操作できるので、 忙しい時でも家事の時短に役立ちます。 そのほかにも便利な機能を搭載。 ぜひご活用ください。

アプリの NORITZ ダウンロードはこちら

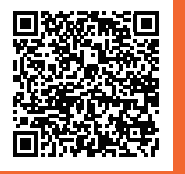

Find the set of the set of

※Google Play および Google Play ロゴは、Google LLC の商標です ※App StoreおよびApple ロゴは、Apple Inc. の商標です。

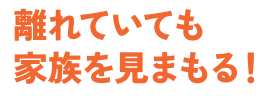

アプリから浴室リモコンへ 呼びかけができるほか、離 れて暮す家族の給湯器の 使用状況を確認できます。

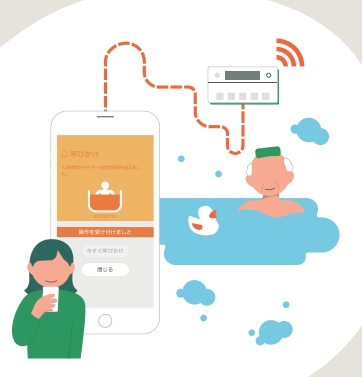

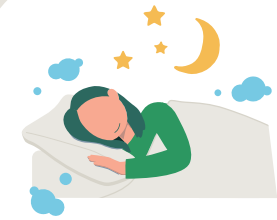

### ▶**■** あったか睡眠 サポートモード

アプリで就寝したい時刻を設定すると、 オススメの入浴開始時刻にプッシュ通知 でお知らせ。さらにお湯はり設定温度と 浴室温度から、オススメの退浴時間を お知らせすることで、おやすみ前の 入浴習慣づくりをサポートします。

##ページ デブリについて 詳しくは こちら!

Q

ノーリツ キャンペーン

アプリを 体験してみる

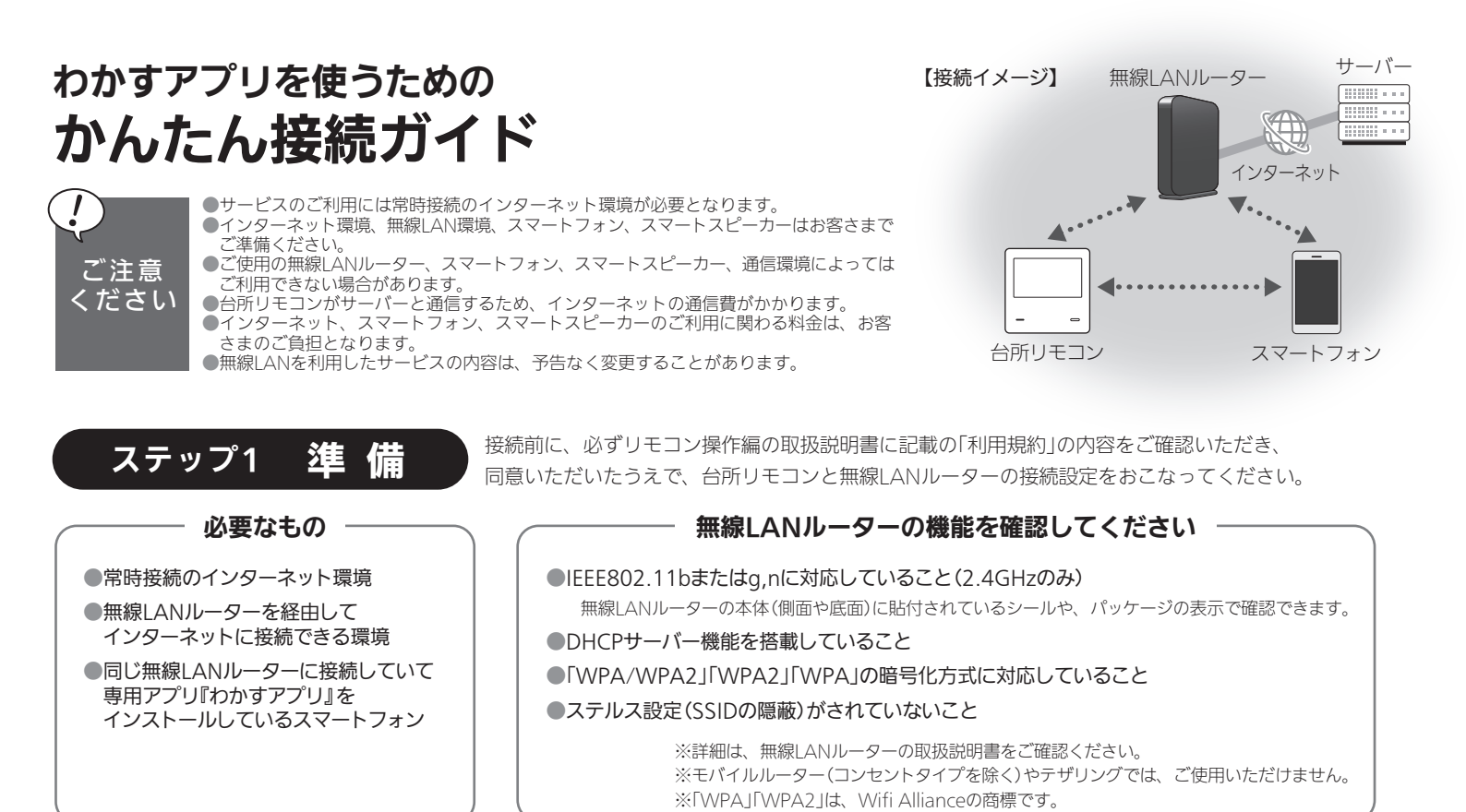

詳細やその他の設定については、リモコン操作編の取扱説明書をご覧ください。

#### 台所リモコンと無線LANルーターを接続します

続

接

ステップ2

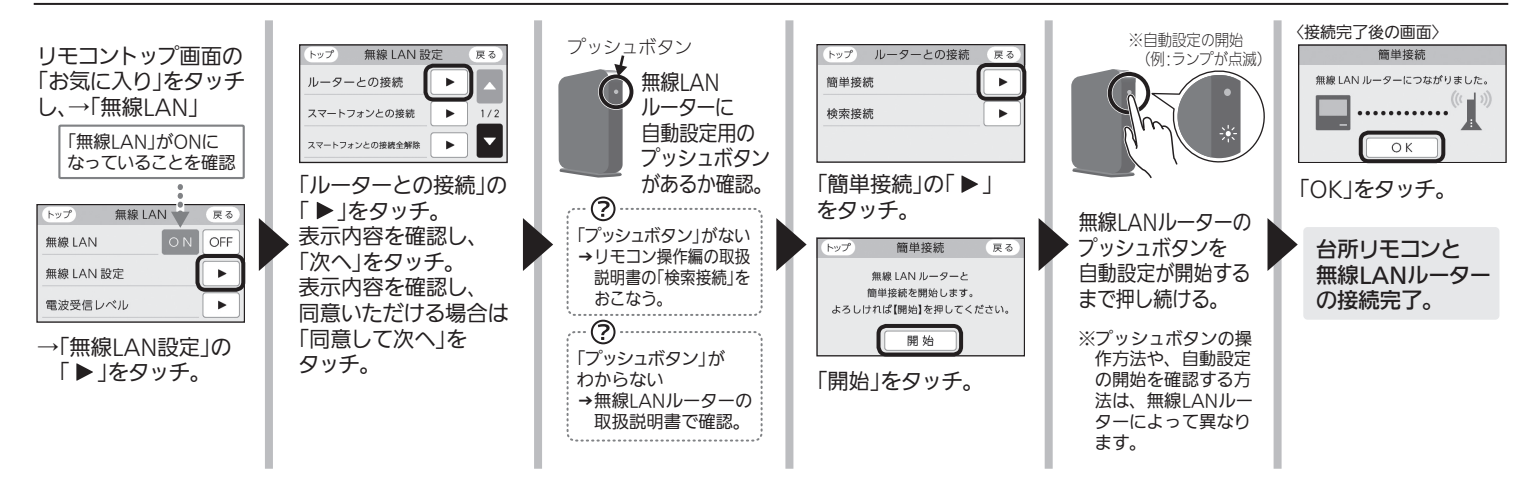

### 台所リモコンとスマートフォンを接続します

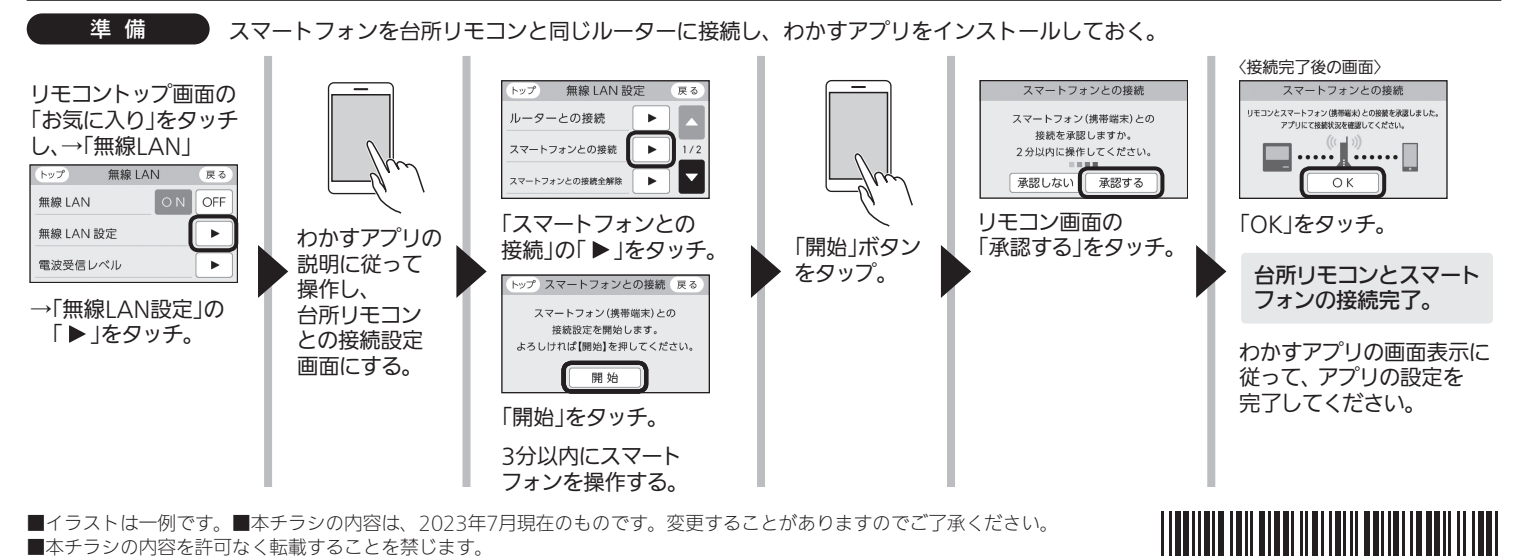

■イラストは一例です。■本チラシの内容は、2023年7月現在のものです。変更することがありますのでご了承ください。 ■本チラシの内容を許可なく転載することを禁じます。